## **Faculty Instructions**

Online Change of Grades

Instructors will be allowed to change grades through their Faculty Center once grades have been approved and posted. Grade posting is managed by the Registrar's Office at the end of each term once all grades have been submitted. Online grade changes can be submitted online by the instructor **one year** after the final grade submission deadline for each term.

Steps:

- 1) Log into the Dominguez Hills Portal (my.csudh.edu)
- 2) Click on Faculty Center
- 3) If needed, change your term to the correct term.

|                                                         | Faculty Center                                                                                                    | er 🛛                                                                                                    | Advisor Ce                                                | enter                                                                                                    | Search                                                                                                    |                                                                                                    |
|---------------------------------------------------------|----------------------------------------------------------------------------------------------------|----------------------------------------------------------------------------------------------------|-----------------------------------------------------------|----------------------------------------------------------------------------------------------------|----------------------------------------------------------------------------------------------------|----------------------------------------------------------------------------------------------------|
|                                                         | my schedul                                                                                                    |                                                                                                    | class ros                                                 | iter                                                                                                    | grade roster                                                                                                    |                                                                                                    |
| Facul                                                   | ty Center                                                                                                    |                                                                                                    |                                                           |                                                                                                    |                                                                                                    |                                                                                                    |
| My Sc                                                   | hedule                                                                                                    |                                                                                                    |                                                           |                                                                                                    |                                                                                                    |                                                                                                    |
| Spring                                                  | 2012   CSU D                                                                                                    | ominguez Hills                                                                                                    | change                                                    | term My                                                                                                    | r Exam Schedule                                                                                                    |                                                                                                    |
| elect di                                                | splay option:                                                                                                    | Show All Class                                                                                                    | ses 🤅                                                     | ) Show Enrolled Classes O                                                                                                    | nly                                                                                                    |                                                                                                    |
|                                                         |                                                                                                    | Teen Leannd                                                                                                    | á.                                                        | Class Rester 🕄 Grada                                                                                                    | Roster Reaming                                                                                                    | Management                                                                                                    |
|                                                         |                                                                                                    | Icon Degeno.                                                                                                    |                                                           | Class Roster Mi Glade                                                                                                    | itostar 🤷 ceannig                                                                                                    | managaman                                                                                                    |
|                                                         |                                                                                                    | Icon Legendi                                                                                                    |                                                           | Class Roster un Glade                                                                                                    | Costar Que Casiming                                                                                                    | managaman                                                                                                    |
| My Tea                                                  | aching Schedu                                                                                                    | le > Spring 2012 > C                                                                                                    | SU Domin                                                  | guez Hills                                                                                                    |                                                                                                    | , management                                                                                                    |
| My Tea                                                  | aching Schedu                                                                                                    | le > Spring 2012 > C                                                                                                    | SU Domin                                                  | guez Hills<br>View.                                                                                                    | All   🔽   📜 Firs                                                                                                    | it 1-8 of 8 L                                                                                                    |
| My Tea                                                  | Class<br>Class<br>CHS 395-31<br>(21612)                                                                                                    | class Title<br>Special Topics in CHS<br>(Lecture)                                                                                                    | SU Domin<br>Enrolled                                      | iguez Hills<br>View.<br>I Days & Times<br>Sa 1:30PM - 5:30PM                                                                                                    | All   I Firs<br>Room<br>LCH A115A                                                                                                    | t 1-8 of 8 L<br>Class Dates<br>Jan 21, 2012-<br>Jan 21, 2012                                                                                                    |
| My Tea                                                  | Class<br>CHS 395-31<br>(21612)<br>105 320-01<br>(20509)                                                                                                    | le > Spring 2012 > C<br>Class Title<br>Special Topics in CHS<br>(Lecture)<br>Inter Top In Hum<br>Stud: (Lecture)                                                                                                    | SU Domin<br>Enrolled                                      | Uiss Kotch Cij Glade           Iguez Hills           View.           Days & Times           Sa 1:30PM - 5:30PM           We 7:00PM - 9:45PM                                                                                                    | All I I I I I I I I I I I I I I I I I I                                                                                                    | It I -8 of 8 L<br>Class Dates<br>Jan 21, 2012-<br>Jan 21, 2012-<br>Jan 21, 2012-<br>May 23, 2012                                                                                                    |
| My Tea                                                  | Class<br>CHS 395-31<br>(21612)<br>105 320-01<br>(20509)<br>105 326-32<br>(20520)                                                                                                    | Icon Eggend<br>Icon Eggend<br>Icon Eggend<br>Class Title<br>Special Topics in CHS<br>(Lecture)<br>Inter Top In Hum<br>Studi (Lecture)<br>Perspectives In<br>Human Studies<br>(Lecture)                                                                                                    | SU Domin<br>Enrolled                                      | Guez Hills         View.           Days & Times         Sa 1:30PM - 5:30PM           We 7:00PM - 9:45PM         Sa 1:30PM - 5:30PM                                                                                                    | All   D Firs<br>Room<br>LCH A115A<br>WH A118<br>LCH A115A                                                                                                    | Lan 21, 2012-<br>Jan 21, 2012-<br>Jan 21, 2012-<br>Jan 21, 2012-<br>Jan 21, 2012<br>Jan 21, 2012-<br>Jan 21, 2012-<br>Jan 21, 2012-                                                                                                    |
| My Tea<br>A E<br>A E                                    | Class<br>CHS 395-31<br>[21612]<br>105 320-01<br>[20509]<br>105 326-32<br>[20520]<br>1BR 494-01<br>[20555]                                                                                                    | Icon Egynan<br>Icon Egynan<br>Icon Egynan<br>Class Title<br>Special Topics in CHS<br>(Lecture)<br>Inter Top In Hum<br>Studi (Lecture)<br>Perspectives In<br>Human Studies<br>(Lecture)<br>Independent Study<br>(Supervision)                                                                                                    | SU Domin<br>Enrolled<br>0<br>11<br>11<br>2                | Class Kotch (a) Glabe           guoz Hills           View.           Days & Times           Sa 1:30PM - 5:30PM           We 7:00PM - 9:45PM           Sa 1:30PM - 5:30PM           TBA                                                                    | All I Firs<br>Room<br>LCH A115A<br>WH A118<br>LCH A115A<br>TBA                                                                                                    | t <b>4</b> 1-8 of 8 L<br><b>Class Dates</b><br>Jan 21, 2012<br>Jan 21, 2012<br>Jan 21, 2012<br>Jan 21, 2012<br>Jan 21, 2012<br>Jan 21, 2012<br>Jan 21, 2012<br>Jan 21, 2012                                                                                                    |
| My Tea<br>A F<br>A F<br>A F<br>A F                      | Class<br>CHS 395-31<br>(21612)<br>IDS 320-01<br>(20509)<br>IDS 326-32<br>(20520)<br>IDS 326-32<br>(20520)<br>IDS 326-32<br>(20520)<br>IDS 326-32<br>(20550)<br>IDS 494-01<br>(20556)                                                                                                    | le > Spring 2012 > C<br>Class Title<br>Special Topics in CHS<br>(Lecture)<br>Inter Top In Hum<br>Stud: (Lecture)<br>Perspectives In<br>Human Studies<br>(Lecture)<br>Independent Study<br>(Supervision)                                                                                                    | SU Domin<br>Enrolled<br>0<br>11<br>11<br>2<br>1           | Cutas Kottin fej Olabe<br>guez Hills<br>View.<br>Days & Times<br>Sa 1:300M - 5:300M<br>We 7:000M - 9:450M<br>Sa 1:300M - 5:300M<br>TBA<br>TBA                                                                                                    | All   All   All | t 1-8 of 8 1<br>class Dates<br>Jan 21, 2012-<br>Jan 21, 2012-<br>Jan 2012-<br>Jan 2012- |
| My Tes<br>Ar Fr<br>Ar Fr<br>Ar Fr<br>Ar Fr<br>Ar Fr     | Class           CHS 395-31           [21612]           IDS 320-01           [20503]           IDS 326-32           [20520]           IBR 494-01           [22730]           IBR 494-03           [22730]           IBR 495-01           [20766]                                                                                                    | Icon Edgement<br>Icon Edgement<br>Special Topics in CHS<br>(Lesture)<br>Inter Top In Hum<br>Stud (Lecture)<br>Perspectives In<br>Human Studies<br>(Lecture)<br>Independent Study<br>Independent Study<br>Supervision<br>Special Topics<br>(Lecture)                                                                                             | SU Domin<br>Enrolled<br>0<br>11<br>11<br>2<br>1<br>3      | guez Hills         View.           Days & Times         View.           Days & Times         Sa 1/30PM - 5/30PM           We 7:00PM - 9/45PM         Sa 1/30PM - 5/30PM           TBA         TBA           We 7:00PM - 9/45PM         Si 4/30PM - 5/45PM | All I I I First<br>Room<br>LCH A115A<br>WH A118<br>LCH A115A<br>TBA<br>TBA<br>WH A118                                                                                                    | t 1-8 of 8 PL<br>Class Dates<br>Jan 21, 2012-<br>Jan 21, 2012-<br>Jan 21,                          |
| My Tes<br>A P<br>A P<br>A P<br>A P<br>A P<br>A P<br>A P | Image: Second state           Class           C153395-31           (21612)           IDS 320-01           (20502)           IDS 326-32           (20520)           IBR 494-01           (22350)           IBR 494-03           (2230)           IBR 495-01           (2055)           IBR 495-01           (2056)           IBR 495-01           (2056) | Icon Esgeno.<br>Ile > Spring 2012 > C<br>Class Title<br>Special Topics in CHS<br>(Lecture)<br>Inter Top In Hum<br>Perspectives In<br>Human Studies<br>(Lecture)<br>Independent Study<br>(Supervision)<br>Independent Study<br>(Supervision)<br>Independent Study<br>(Supervision)<br>Special Topics<br>(Lecture)<br>Special Topics<br>(Lecture) | SU Domin<br>Enrolled<br>0<br>11<br>11<br>2<br>1<br>3<br>5 | guez Hills<br>View.<br>Days & Times<br>Sa 1:30PM - 5:30PM<br>We 7:00PM - 5:45PM<br>Sa 1:30PM - 5:45PM<br>TBA<br>TBA<br>We 7:00PM - 9:45PM<br>Sa 1:30PM - 5:30PM                                                                                           | All E First<br>Room<br>LCH A115A<br>WH A118<br>LCH A115A<br>TBA<br>TBA<br>WH A118<br>LCH A115A                                                                                                    | It 6 1:6 of 8         It           Class Dates         Jan 21. 2012-<br>Jan 21. 2012-<br>Jan 21. 2012-<br>Jan 21. 2012-<br>May 23. 2012           Jan 21. 2012-<br>Jan 21. 2012-<br>Jan 21. 2012-<br>Jan 21. 2012-<br>Jan 21. 2012-<br>Jan 21. 2012-<br>Jan 21. 2012-<br>Jan 21. 2012-<br>Jan 21. 2012-<br>Jan 21. 2012-                                                                                                    |

View Weekly Teaching Schedule

Go to top

4) Click on the **Grade Roster** icon next to the class you need to perform a change of grade for.

|                                                          | Faculty Cente                                                                                                    | er .                                                                                                    | Advisor Ce                                                                                                    | nter                                                                                                    | Sea                                                         | irch                                                                            |                                                                                                    |
|----------------------------------------------------------|----------------------------------------------------------------------------------------------------|----------------------------------------------------------------------------------------------------|----------------------------------------------------------------------------------------------------|----------------------------------------------------------------------------------------------------|-------------------------------------------------------------|---------------------------------------------------------------------------------|----------------------------------------------------------------------------------------------------|
|                                                          | my schedule                                                                                                    |                                                                                                    | class ros                                                                                                    | ter                                                                                                    | grade                                                       | roster                                                                          |                                                                                                    |
| acult                                                    | ty Center                                                                                                    |                                                                                                    |                                                                                                    |                                                                                                    |                                                             |                                                                                 |                                                                                                    |
| Iy Scl                                                   | hedule                                                                                                    |                                                                                                    |                                                                                                    |                                                                                                    |                                                             |                                                                                 |                                                                                                    |
| pring 2                                                  | 2012   CSU Do                                                                                                    | ominguez Hills                                                                                                    | change                                                                                                    | term                                                                                                    | My Exam                                                     | Schedule                                                                        |                                                                                                    |
| lect dis                                                 | play option:                                                                                                    | Show All Class                                                                                                    | ies 🤅                                                                                                    | ) Show Enrolled                                                                                                    | Classes Only                                                |                                                                                 |                                                                                                    |
|                                                          |                                                                                                    |                                                                                                    | de                                                                                                    | olum Renter                                                                                                    |                                                             |                                                                                 | ing Management                                                                                                    |
|                                                          |                                                                                                    | Icon Legend:                                                                                                    | 66                                                                                                    | Class Koster                                                                                                    | Grade Koster                                                | Ca Leann                                                                        | ing management                                                                                                    |
|                                                          |                                                                                                    | Icon Legend:                                                                                                    | 66                                                                                                    | Class Koster                                                                                                    | Grade Koster                                                | Ceann                                                                           | ing management                                                                                                    |
| ly Tea                                                   | ching Schedu                                                                                                    | Icon Legend:<br>Ile > Spring 2012 > C                                                                                                    | nn<br>SU Domin                                                                                                    | guez Hills                                                                                                    | Bij Grade Koster                                            | Ceann                                                                           |                                                                                                    |
| ly Tea                                                   | ching Schedu                                                                                                    | Icon Legend:<br>Ile > Spring 2012 > C                                                                                                    | SU Domin                                                                                                    | guez Hills                                                                                                    | View All                                                    |                                                                                 | First 🚺 1-8 of 8 💌 I                                                                                                    |
| ly Tea                                                   | ching Schedu<br>Class                                                                                                    | Icon Legend:<br>le > Spring 2012 > C<br>Class Title                                                                                                    | SU Domin<br>Enrolled                                                                                                    | guez Hills<br>Days & Times                                                                                                    | View All                                                    | Room                                                                            | First 1-8 of 8 I                                                                                                    |
| ly Tea                                                   | ching Schedu<br>Class<br><u>CHS 395-31</u><br>(21612)                                                                                                    | Icon Legend:<br>Ile > Spring 2012 > C<br>Class Title<br>Special Topics in CHS<br>(Lecture)                                                                                                    | SU Domin<br>Enrolled                                                                                                    | guez Hills<br>Days & Times<br>Sa 1:30PM - 5                                                                                                    | View All                                                    | Room<br>LCH A115A                                                               | First I 1-8 of 8 I Gass Dates                                                                                                    |
| ly Tea                                                   | Class<br>CHS 395-31<br>(21612)<br>IDS 320-01<br>(20509)                                                                                                    | Icon Legend:<br>Ile > Spring 2012 > C<br>Class Title<br>Special Topics in CHS<br>(Lecture)<br>Inter Top In Hum<br>Stud: (Lecture)                                                                                                    | SU Domin<br>SU Domin<br>Enrolled<br>0<br>11                                                                                                    | guez Hills<br>Days & Times<br>Sa 1:30PM - 5<br>We 7:00PM - 5                                                                                                  | View All  <br>30PM                                          | Room<br>LCH A115A<br>WH A118                                                    | First 1-8 of 8<br>Class Dates<br>Jan 21, 2012-<br>Jan 21, 2012-<br>May 23, 2012                                                                                                    |
| ly Tea                                                   | Class<br>CHS 395-31<br>(21612)<br>IDS 320-01<br>(20509)<br>IDS 326-32<br>(20520)                                                                                                    | Icon Legendi<br>Ie > Spring 2012 > C<br>Class Title<br>Special Topics in CHS<br>(Lecture)<br>Inter Top In Hum<br>Stud: (Lecture)<br>Perspectives In<br>Human Studies<br>(Lecture)                                                                                              | SU Domin<br>Enrolled<br>0<br>11                                                                                                    | guez Hills<br>Days & Times<br>Sa 1:30PM - 5<br>We 7:00PM - 5<br>Sa 1:30PM - 5                                                                                 | View Ali  <br>:30PM<br>:30PM<br>:30PM                       | Room<br>LCH A115A<br>WH A118<br>LCH A115A                                       | First 1 1-8 of 8 1 i<br>Class Dates<br>Jan 21, 2012<br>Jan 21, 2012<br>Jan 21, 2012<br>Jan 21, 2012<br>Jan 21, 2012<br>Jan 21, 2012<br>Jan 21, 2012                                                                                                    |
| ly Teat                                                  | ching Schedu<br>Class<br>CHS 395-31<br>(21612)<br>IDS 320-01<br>(20509)<br>IDS 326-32<br>(20509)<br>IBR 494-01<br>(20956)                                                                                     | Icon Legendi<br>Ile > Spring 2012 > C<br>Class Title<br>Special Topics in CHS<br>(Lecture)<br>Inter Top In Hum<br>Studi (Lecture)<br>Perspectives In<br>Human Studies<br>(Lecture)<br>Independent Study<br>(Supervision)                                                       | SU Domin<br>SU Domin<br>0<br>11<br>11<br>2                                                                                                    | Days & Times           Days & Times           Sa 1:30PM - 5           Sa 1:30PM - 5                                                                           | View All 2000<br>300PM<br>300PM                             | Room<br>LCH A115A<br>WH A118<br>LCH A115A<br>TBA                                | First 1 1-8 of 8 1 1<br>Class Dates<br>A Jan 21, 2012-<br>Jan 21, 2012-<br>Jan 21, 2012-<br>Jan 21, 2012-<br>Jan 21, 2012-<br>Jan 21, 2012-<br>Jan 21, 2012-<br>May 23, 2012                                                                                                    |
| ly Tea<br>în En<br>în En<br>în En                        | ching Schedu<br>Class<br>CHS 395-31<br>(21612)<br>IDS 320-01<br>[20520]<br>IDS 326-32<br>(20520)<br>IBR 494-01<br>[20956]<br>IBR 494-03<br>[22730]                                                            | Icon Legendi<br>Ile > Spring 2012 > C<br>Class Title<br>Special Topics in CHS<br>(Lecture)<br>Inter Top In Hum<br>Studi (Lecture)<br>Perspectives In<br>Human Studies<br>(Lecture)<br>Independent Study<br>(Supervision)                                                       | SU Domin<br>Enrolled<br>0<br>11<br>11<br>2<br>1                                                                                                    | guez Hills<br>Days & Times<br>Sa 1:30PM - 5<br>We 7:00PM - 5<br>TBA<br>TBA                                                                                    | View All  <br>30PM<br>3:45PM<br>3:0PM                       | Room<br>LCH A115A<br>WH A118<br>LCH A115A<br>TBA<br>TBA                         | First 1 1-8 of 8 1<br>Class Dates<br>Jan 21, 2012-<br>Jan 21, 2012-<br>Jan 21, 2012-<br>May 23, 2012<br>Jan 21, 2012-<br>Jan 21, 2012-<br>May 23, 2012<br>Jan 21, 2012-<br>May 23, 2012                                                                                                    |
| iy Teat<br>în En<br>în En<br>în En<br>în En              | Class<br>CHS 395-31<br>(21612)<br>IDS 326-32<br>(20509)<br>IDS 326-32<br>(20520)<br>IBR 494-01<br>[20926]<br>IBR 494-03<br>(22730)<br>IBR 495-01<br>(20766)                                                   | Icon Legend:<br>Ile > Spring 2012 > C<br>Class Title<br>Special Topics in CHS<br>(Lecture)<br>Ther Top In Hum<br>Stud: (Lecture)<br>Perspectives In<br>Human Studies<br>(Lecture)<br>Independent Study<br>(Supervision)<br>Special Topics<br>(Lecture)                         | Controlled Controlled | guez Hills           Days & Times           Sa 1:30PM - 5           We 7:00PM - 5           TBA           TBA           We 7:00PM - 5                         | View All                                                    | Room<br>LCH A115A<br>UCH A115A<br>UCH A115A<br>TBA<br>TBA<br>WH A118            | First 1 18 of 9<br>Class Dates<br>Jan 21, 2012-<br>Jan 21, 2012-<br>Jan 21 |
| ly Tea<br>în Erî<br>în Erî<br>în Erî<br>în Erî<br>în Erî | Class<br>CHS 395-31<br>(21612)<br>IDS 320-01<br>(20509)<br>IDS 326-32<br>(20520)<br>IBR 494-03<br>(20526)<br>IBR 494-03<br>(22730)<br>IBR 494-03<br>(22730)<br>IBR 495-01<br>(20766)<br>IBR 495-31<br>(20563) | Icon Legend:<br>Ile > Spring 2012 > C<br>Case Title<br>Special Topics in CHS<br>(Leature)<br>Inter Top In Hum<br>Perspectives In<br>Human Studies<br>(Leature)<br>Independent Study<br>(Supervision)<br>Independent Study<br>(Supervision)<br>Special Topics<br>Special Topics | Enrolled<br>0<br>11<br>11<br>2<br>1<br>3<br>5                                                                                                    | Guez Hills           Days & Times           Sa 1:30PM - 5           We 7:00PM - 5           TBA           TBA           Sa 1:30PM - 5           Sa 1:30PM - 5 | View All   2<br>30PM<br>3:45PM<br>3:45PM<br>3:45PM<br>3:0PM | Room<br>LCH A115A<br>WH A118<br>LCH A115A<br>TBA<br>TBA<br>WH A118<br>LCH A115A | Implementation           First         1-8 of 8           Class Dates         Jan 21, 2012           Jan 21, 2012         Jan 21, 2012           Jan 21, 2012         Jan 21, 2012           Jan 21, 2012         Jan 21, 2012           Jan 21, 2012         Jan 21, 2012           Jan 21, 2012         Jan 21, 2012           Jan 21, 2012         Jan 21, 2012           Jan 21, 2012         Jan 21, 2012           Jan 21, 2012         Jan 21, 2012           Jan 21, 2012         Jan 21, 2012           Jan 21, 2012         Jan 21, 2012           Jan 21, 2012         Jan 21, 2012           Jan 21, 2012         Jan 21, 2012                                                                                                    |

5) Once the Grade Roster has loaded, click the "**Request Grade Change**" button.

| my schedule     class roster     grade roster       r a de Roster                                                                                                    | Faculty Center                                                                                                    | l l                 | Advisor C   | Center       | ) (                     | Search         |                     |
|----------------------------------------------------------------------------------------------------|----------------------------------------------------------------------------------------------------|---------------------|-------------|--------------|-------------------------|----------------|---------------------|
| Year FEBPA Statement         Imp 2012   Regular Academic Session   CSU Dominguez Hills   Undergrad and Ext Ed Credit         Imp 2012   Regular Academic Session   CSU Dominguez Hills   Undergrad and Ext Ed Credit         Imp 2012   Regular Academic Session   CSU Dominguez Hills   Undergrad and Ext Ed Credit         Imp 2012   Regular Academic Session   CSU Dominguez Hills   Undergrad and Ext Ed Credit         Imp 2012   Regular Academic Session   CSU Dominguez Hills   Undergrad and Ext Ed Credit         Imp 2012   Regular Academic Career         Grade Roster Type         Final Grade         Imp 2012   Unassigned Roster Grade Only         Imp 2014   Unassigned Roster Grade Only         Imp 2015   Unassigned Roster Grade Only         Imp 2016   Unassigned Roster Grade Only         Imp 2017   Unassigned Roster Grade Only         Imp 2018   Undergrad and Ext Ed Credit         Imp 2019   Undergrad and Ext Ed Credit         Imp 2010   Undergrad and Ext Ed Credit         Imp 2010   Undergrad and Ext Ed Credit         Imp 2010   Undergrad and Ext Ed Credit         Imp 2010   Undergrad and Ext Ed Credit         Imp 2010   Undergrad and Ext Ed Credit         Imp 2010   Undergrad and Ext Ed Credit         Imp 2010   Undergrad and Ext Ed Credit         Imp 2010   Undergrad and Ext Ed Credit         Imp 2010   Undergrad and Ext Ed Credit       Imp 2010   Undergrad and Ext                                                                                                    | my schedule                                                                                                    | class ro            | ster        |              | grade roster            |                |                     |
| Verw FERPA Statement         ing 2012   Regular Academic Session   CSU Dominguez Hills   Undergrad and Ext Ed Credit         Inter Top In Hum Stud: - Gender and Work (Lacture)         Days and Trap In Hum Stud: - Gender and Work (Lacture)         Days and Trap In Hum Stud: - Gender and Work (Lacture)         Days and Trap In Hum Stud: - Gender and Work (Lacture)         Days and Trap In Hum Stud: - Gender and Work (Lacture)         Days and Trap In Hum Stud: - Gender and Work (Lacture)         Display Options:         *Grade Roster Type         *Grade Roster Type         Final Grade         *Grade Roster Type         Final Grade         *Student Grade         ID         Name       Roster         Grade       Grade         Student Grade       Basis         1       B         2       A         4       A         1       A         2       A         3       Control and Ext Ed Credit         3       Control and Ext Ed Credit         4       A         4       A         4       Control and Ext Ed Credit         5       A         4       A         4       Cont                                                                                                    | rade Roster                                                                                                    |                     |             |              |                         |                |                     |
| View FERPA Statement         ing 2012   Regular Academic Session   CSU Dominguez Hills   Undergrad and Ext Ed Credit         IDS 320 - 01 (20509)       change class         Inter Top In Hum Stud: - Gender and Work (Lacture)         Days and Times       Room         Inter Top In Hum Stud: - Gender and Work (Lacture)         Days and Times       01/21/2012 - Gender and Work         We 7:00PH-9:dSPM       WH A118         View FREPA Statement       01/21/2012 - Gender and Work         bisplay Options:       • Grade Roster Action:         • Crede Roster Type       Final Grade         • Display Unassigned Roster Grade Only       Request Grade Change         Student Grade       ID         ID       Name         Grade       Grade         ID       Roster         Grade       Grade         ID       Beis         ID       Roster         Grade       Grade         ID       Beis         ID       Beis         ID       Request Grade         ID       Beis         ID       Beis         ID       Nume         Grade       Grade         ID       Beis         ID       Bet                                                                                                    |                                                                                                    |                     |             |              | _                       | 1              |                     |
| ng 2012   Regular Academic Session   CSU Dominguez Hils   Undergrad and Ext Ed Credit  7 IDS 320 - 01 (20509) change class Inter Top In Hum Stud: - Gender and Work (Listure) Days and Times Room Instructor Dates Topic We 7:00PH-9:45PH WH A118 Vivian Price 01/21/2012 - Gender and Work 05/23/2012  isplay Options: *Grade Roster Type Final Grade *Grade Change  Final Grade Change  Final Grade Time Final Grade Time Final Grade Change  Student Grade Time Final Grade Change  Final Grade Change Final Grade Change Final Grade Change Final                                                                                                    |                                                                                                    |                     |             |              | -                       | View FERPA S   | Statement           |
| IDS 320 - 01 (20509)       Change class         Inter Top In Hum Stud: - Gender and Work (Lecture)         Days and Times       Room       Instructor       Dates       Topic         We 7:00PM-5:45PM       WH A118       Vivian Price       01/21/2012 - Gender and Work         isplay Options:       • Grade Roster Action:       • Approval Status       Approved • Posted         © Display Unassigned Roster Grade Only       • Request Grade Change       • Posted         Student Grade       • ID       Name       Roster       Official Academic Career       Grade Status         1       1       B+       B+       Undergrad and Ext Ed Credit       GRD       Posted         2       A       A       A       Undergrad and Ext Ed Credit       GRD       Posted                                                                                                    | ing 2012   Regular Academic                                                                                                    | Session   CSU Domin | iquez Hills | Undergrad ar | d Ext Ed Credit         |                |                     |
| IDS 3.20 - 01 (20309)       change class         Inter Top In Hum Stud: - Gender and Work (Lecture)         Days and Times       Room         INTER Top In Hum Stud: - Gender and Work (Lecture)         Days and Times       Room         Inter Top In Hum Stud: - Gender and Work (Lecture)         Days and Times       Room         Inter Top In Hum Stud: - Gender and Work (Lecture)         Grade Roster Type       Final Grade         * Grade Roster Type       Final Grade         * Grade Roster Type       Final Grade         Display Unassigned Roster Grade Only       Request Grade Change         Student Grade       ITTP         ID       Name         Grade       Grade         Grade       Grade         ID       Name         Grade       Grade         ID       Basis         Status       B+         B+       Undergrad and Ext Ed Creadt       GRD         II       A       A       Undergrad and Ext Ed Creadt       GRD         II       A       A       A       Deviet       Grade                                                                                                    |                                                                                                    |                     |             |              |                         |                |                     |
| Inter Top In Hum Stud: - Gender and Work (Lecture)  Days and Times Room Instructor Dates Topic We 7:00PH-9:25PH WH A118 Vivian Price 01/21/2012 - Gender and Work 05/23/2012  isplay Options: *Grade Roster Type Final Grade  *Approval Status Approved  Posted  Carder Grade Change  Find   View All   Student Grade Find   View All  Find   View All  Fi                                                                                                    | / <u>IDS 320 - 01 (2050</u>                                                                                                    | (19) change c       | lass        |              |                         |                |                     |
| Days and Times     Room     Instructor     Dates     Topic       We 7:00PM-9:45PM     WH A118     Vivian Price     01/21/2012 - Gender and Work:       isplay Options:     *Grade Roster Action:     *       *Grade Roster Type     Final Grade     •       Display Unassigned Roster Grade Only     Request Grade Change     •       Student Grade     TID     Name     Roster       Grade     Grade     Official     Academic Careter       Grade     Grade     Grade     Grade       1     D     Name     Official     Academic Careter       1     B+     B+     Undergrad and Ext Ed Credit     GRD       2     A     A     A     Undergrad and Ext Ed Credit     GRD       3     C     C     Undergrad and Ext Ed Credit     GRD                                                                                                    | Inter Top In Hum Stud: -                                                                                                    | Gender and Work (L  | ecture)     |              |                         |                |                     |
| We 7: 00PM-9: 45PM WH A118 Vivian Price 01/21/2012 - Gender and Work<br>05/23/2012 Grade rand Work<br>05/23/2012 Grade rand Work<br>05/23/2012 Grade rand Work<br>05/23/2012 Grade rand Work<br>05/23/2012 Grade rand Work<br>* Approved • Posted<br>Posted<br>Posted Crade Change<br>Find View All •<br>Student Grade TTTP<br>TD Name Roster Official Academic Career Grade Status<br>8+ 8+ Undergrad and Ext Ed Credit GRD Posted<br>1 2 A A A Undergrad and Ext Ed Credit GRD Posted<br>A A A Undergrad and Ext Ed Credit GRD Posted<br>A A A Undergrad and Ext Ed Credit GRD Posted                                                                                                    | Days and Times                                                                                                    | Room                | Instruc     | tor          | Dates                   | Торіс          |                     |
| Visplay Options:<br>*Grade Roster Type Final Grade  Display Unassigned Roster Grade Only  Final Grade Change  Final Grade  Time Final Grade  Time Final Grade                                                                                                    | We 7:00PM-9:45PM                                                                                                    | WH A118             | Vivian P    | rice         | 01/21/2012 - 05/23/2012 | Gender and Wor | rk                  |
| Student Grade III)<br>Student Grade III)<br>Student Grade IIII)<br>Student Grade IIII)<br>Student Grade III)<br>Stud |                                                                                                    |                     |             |              |                         |                |                     |
| Student Grade     III     IIII     III     III     III     III     III     III     III     III     III     III     III     III     III     III     III     III     III     III     III     III     III     III     III     IIII     III     III     III     III     III     III     III     III     IIII     IIII     IIII     III     III     IIII     IIII     IIII     IIII     IIII     IIII     IIII     IIII     IIII     IIII     IIII     IIII     IIII     IIII     IIII     III     IIII     IIIIII                                                                                                    | North Ontions                                                                                                    |                     |             | Cando Basi   | an Antion               |                |                     |
|                                                                                                    | A Contraction of the Contraction of the Contraction |                     |             | Grade Kos    | er Action.              |                |                     |
| Indepted Roster Grade Only       Request Grade Change       End   Verri All I       Student Grade       ID     Name     Roster<br>Grade     Official<br>Grade     Academic Career     Grade<br>Basis     Status       1     B+     B+     Undergrad and Ext Ed Credit     GRD     Posted       2     A     A     A     Undergrad and Ext Ed Credit     GRD     Posted                                                                                                    | "Grade Roster Type                                                                                                    | Final Grade         | •           | *Appro       | val Status              | Approved       | - Posted            |
| Bequest Grade Change       Find   View All                                                                                                    | Display Unassigned                                                                                                    | Roster Grade Onl    | y           |              |                         |                |                     |
| Student Grade     End   View All   Image: Status       Student Grade     Image: Status     Grade     Official     Academic Career     Grade     Basis       1     1     8+     8+     Undergrad and Ext Ed Credit     GRD     Posted       2     A     A     Undergrad and Ext Ed Credit     GRD     Posted       3     2     A     A     Undergrad and Ext Ed Credit     GRD     Posted                                                                                                    |                                                                                                    |                     |             | Request Gr   | ade Change              |                |                     |
| Find   Verv All   Image: Student Grade       Student Grade     Image: Student Grade     Official Grade     Academic Career     Grade Basis     Status       Image: Image: I                                                                                                    |                                                                                                    |                     |             | -            |                         |                |                     |
| Student Grade         ITTP)           Image: International International Internatione International International International Internatione                                                                                                    |                                                                                                    |                     |             |              |                         | F              | find   View All   🗖 |
| ID         Name         Roster         Official<br>Grade         Academic Career         Grade<br>Basis         Status           1         5         5         5         5         5         5         5         5         5         5         5         5         5         5         5         5         5         5         5         5         5         5         5         5         5         5         5         5         5         5         5         5         5         5         5         5         5         5         5         5         5         5         5         5         5         5         5         5         5         5         5         5         5         5         5         5         5         5         5         5         5         5         5         5         5         5         5         5         5         5         5         5         5         5         5         5         5         5         5         5         5         5         5         5         5         5         5         5         5         5         5         5         5         5         5                                                                                                    | Student Grade                                                                                                    |                     |             |              |                         |                |                     |
| A         Grade         Grade         Grade         Readom L date         Basis         Detect           1         1         B+         B+         Undergrad and Ext Bd Credit         GD Posted           2         A         A         A         A         Posted and Ext Bd Credit         GD Posted           3         C         C         Undergrad and Ext Bd Credit         GD Posted                                                                                                    | TD Name                                                                                                    |                     | Rost        | ter Official | Acadamic Car            | -0.07          | Grade               |
| 1         B+         B+         Undergrad and Ext Ed Credit         GRD         Posted           2         A         A         Undergrad and Ext Ed Credit         GRD         Posted           3         C         C         Undergrad and Ext Ed Credit         GRD         Posted                                                                                                    |                                                                                                    |                     | Grad        | le Grade     | Academic Car            | eei            | Basis Status        |
| 2         A         A         Undergrad and Ext Ed Credit         GRD         Posted           3         C         C         Undergrad and Ext Ed Credit         GRD         Posted                                                                                                    | 1                                                                                                    |                     | B+          | 8+           | Undergrad and           | Ext Ed Credit  | GRD Posted          |
| a Concentration of the State of the State of                                                                                                    | 2                                                                                                    |                     | A           | A            | Undergrad and           | Ext Ed Credit  | GRD Posted          |
|                                                                                                    |                                                                                                    |                     |             |              |                         |                |                     |

6) Within the "**Official Grade**" column, use the drop-down box to change the grade of a particular student.

|        | my schedule      |                | Advis      | or Center            | Grad                         | arch         |
|--------|------------------|----------------|------------|----------------------|------------------------------|--------------|
| ade    | Roster           | II.            |            |                      | , <b>,</b> ,                 |              |
| ado    | Change Per       | most           |            |                      |                              |              |
| aue    | Change Ket       | luest          |            |                      |                              |              |
| ing 20 | 12   Regular Aca | demic Session  | CSU Dom    | inguez Hills   Under | grad and Ext Ed              | Credit       |
| DID:   | 5 320 - 01 (20   | ) <u>509)</u>  |            |                      |                              |              |
| Int    | er Top In Hum St | ud: - Gender a | nd Work (L | .ecture)             |                              |              |
| Da     | ys and Times     | Room           | Ins        | tructor Da           | tes Topi                     | c            |
| We     | 7:00PM-9:45PM    | WH A118        | Vivi       | an Price 01/<br>05/  | 21/2012 - Gen<br>23/2012 Wor | der and<br>k |
|        |                  |                |            |                      |                              |              |
| TD     | Name             |                |            | Encollmont Status    | Crading Pacie                | Official Ca  |
| 1      | nam              | -              |            | Enrolled             | Graded                       | B+ •         |
| 2      |                  |                |            | Enrolled             | Graded                       | A            |
| 3      |                  |                |            | Enrolled             | Graded                       | · •          |
| 4      |                  |                |            | Enrolled             | Graded                       | B- 🕶         |
| 5      |                  |                |            | Enrolled             | Graded                       | C -          |
| 6      |                  |                |            | Enrolled             | Graded                       | A            |
| 7      |                  |                |            | Enrolled             | Graded                       | A 🔻          |
| 8      |                  |                |            | Enrolled             | Graded                       | A 👻          |
| 9      |                  |                |            | Enrolled             | Graded                       | C v          |
| 10     |                  |                |            | Enrolled             | Graded                       | 8- ▼         |
| 11     |                  |                |            | Enrolled             | Graded                       | RP 👻         |
|        |                  |                |            |                      |                              | -            |
| turn t | o Grade Roster   |                |            |                      |                              | SUBMIT       |
|        |                  |                |            |                      |                              |              |

7) Once all necessary changes have been made, scroll down and click the "**Submit**" button.

|              | Faculty Co     | enter   |              | Advis            | or Center           |                          | Search             |         |         |
|--------------|----------------|---------|--------------|------------------|---------------------|--------------------------|--------------------|---------|---------|
|              | my sche        | dule    |              | clas             | s roster            |                          | grade roster       |         |         |
| rad          | le Roster      |         |              |                  |                     |                          |                    |         |         |
| ra           | de Change      | Rea     | nest         |                  |                     |                          |                    |         |         |
| iu           | ue enunge      | neq     | uese         |                  |                     |                          |                    |         |         |
| oring        | 2012   Regul   | ar Acad | emic Se      | ssion   CSU Dom  | inguez Hills   Unde | ergrad and E             | xt Ed Credit       |         |         |
|              | IDS 320 - 0    | 1 (20   | 509 <u>)</u> |                  |                     |                          |                    |         |         |
|              | Inter Top In H | ium Stu | id: - Ger    | nder and Work (L | .ecture)            |                          |                    |         |         |
|              | Days and Tim   | es      | Room         | Ins              | tructor D           | ates                     | Topic              |         |         |
|              | We 7:00PM-9    | :45PM   | WH A1        | 18 Vivi          | ian Price 0<br>0    | 1/21/2012 -<br>5/23/2012 | Gender and<br>Work |         |         |
|              |                |         |              |                  |                     |                          |                    |         |         |
| _            |                |         |              |                  |                     |                          |                    |         |         |
|              | ID             | Name    |              |                  | Enrollment State    | IS Grading E             | lasis              | Officia | al Grad |
| 1            |                |         |              |                  | Enrolled            | Graded                   |                    | B+      | •       |
| 2            |                |         |              |                  | Enrolled            | Graded                   |                    | A       | •       |
| 3            |                |         |              |                  | Enrolled            | Graded                   |                    | C-      | •       |
| 4            |                |         |              |                  | Enrolled            | Graded                   |                    | B-      | •       |
| 5            |                |         |              |                  | Enrolled            | Graded                   |                    | С       | •       |
| 6            |                |         |              |                  | Enrolled            | Graded                   |                    | A-      | •       |
| 7            |                |         |              |                  | Enrolled            | Graded                   |                    | A       | •       |
|              |                |         |              |                  | Enrolled            | Graded                   |                    | A       | •       |
| 8            |                |         |              |                  |                     |                          |                    |         |         |
| 8<br>9       |                |         |              |                  | Enrolled            | Graded                   |                    | C       | •       |
| 8<br>9<br>10 |                |         |              |                  | Enrolled            | Graded                   |                    | C<br>B- | •       |

Faculty Center Advisor Center Search

8) You will receive a confirmation or error message once you have clicked the submit button.

|      | my sch       | edule     |              |         | class roster |           |                            | grade roster       |         |
|------|--------------|-----------|--------------|---------|--------------|-----------|----------------------------|--------------------|---------|
| ra   | de Roster    | r         |              |         |              |           |                            |                    |         |
| ra   | de Chang     | ge Req    | uest         |         |              |           |                            |                    |         |
|      |              |           |              |         |              |           |                            |                    |         |
| ring | 2012   Reg   | ular Acad | lemic Sessio | n   CSU | Dominguez H  | ills   Un | dergrad and E              | kt Ed Credit       |         |
| ~    | IDS 320 -    | 01 (20    | <u>509)</u>  |         |              |           |                            |                    |         |
|      | Inter Top In | Hum Stu   | ud: - Gender | and Wo  | rk (Lecture) |           |                            |                    |         |
|      | Days and Tir | mes       | Room         |         | Instructor   |           | Dates                      | Topic              |         |
|      | We 7:00PM-   | 9:45PM    | WH A118      |         | Vivian Price |           | 01/21/2012 -<br>05/23/2012 | Gender and<br>Work |         |
|      |              |           |              |         |              |           |                            |                    |         |
| _    |              |           |              |         | Constlants   |           |                            | 0661               |         |
|      | ID           | Name      |              |         | Status       | Gradin    | g Basis                    | Grade              |         |
| 1    |              |           |              |         | Enrolled     | Graded    | 1                          | B+ 👻               |         |
| 2    |              |           |              |         | Enrolled     | Graded    | l i                        | C+ 👻               | Success |
| 3    |              |           |              |         | Enrolled     | Graded    | 1                          | C- +               | -       |
| 4    |              |           |              |         | Enrolled     | Graded    | 1                          | B- 👻               |         |
| 5    |              |           |              |         | Enrolled     | Graded    | l i                        | C 🗸                |         |
| 6    |              |           |              |         | Enrolled     | Graded    | 1                          | A- •               |         |
| 7    |              |           |              |         | Enrolled     | Graded    |                            | A 👻                |         |
| 8    |              |           |              |         | Enrolled     | Graded    | l .                        | A 👻                |         |
| 9    |              |           |              |         | Enrolled     | Graded    |                            | C 🗸                |         |
| 10   |              |           |              |         | Enrolled     | Graded    |                            | B- •               |         |
| 10   |              |           |              |         | Enrolled     | Graded    |                            | RP 👻               |         |

9) When errors are received click the Errors hyperlink for an explanation of the error.

Faculty Center Advisor Center Search

|      | Faculty C          | Center    | Ĭ.             | Advisor Center     |                  |                    |              |             | Search |  |  |
|------|--------------------|-----------|----------------|--------------------|------------------|--------------------|--------------|-------------|--------|--|--|
|      | my sch             | edule     |                | class roster       |                  |                    | grade        | e rost      | ter    |  |  |
| ra   | de Roster          |           |                |                    |                  |                    |              |             |        |  |  |
| ra   | de Chang           | e Req     | uest           |                    |                  |                    |              |             |        |  |  |
|      |                    |           |                |                    |                  |                    |              |             |        |  |  |
| ring | 2012   Regu        | ılar Acad | emic Session   | CSU Dominguez H    | lills   Undergra | ad and E           | ct Ed (      | Credit      | t      |  |  |
| ▽    | <u>IDS 320 - (</u> | 01 (20    | <u>509)</u>    |                    |                  |                    |              |             |        |  |  |
|      | Inter Top In       | Hum Stu   | ıd: - Gender a | and Work (Lecture) |                  |                    |              |             |        |  |  |
|      | Days and Tin       | nes       | Room           | Instructor         | Date             | s                  | Торі         |             |        |  |  |
|      | We 7:00PM-         | 9:45PM    | WH A118        | Vivian Price       | 01/21<br>05/23   | 1/2012 -<br>3/2012 | Geno<br>Work | der ar<br>< | nd     |  |  |
|      |                    |           |                |                    |                  |                    |              |             |        |  |  |
|      |                    |           |                | Enrollment         |                  |                    | Offic        | ial         |        |  |  |
|      | ID                 | Name      |                | Status             | Grading Basi     | is                 | Grad         | e           |        |  |  |
| 1    |                    |           |                | Enrolled           | Graded           |                    | в+           | •           |        |  |  |
| 2    |                    |           |                | Enrolled           | Graded           |                    | A-           | •           | Errors |  |  |
| 3    |                    |           |                | Enrolled           | Graded           |                    | C-           | •           | -      |  |  |
| 4    |                    |           |                | Enrolled           | Graded           |                    | в-           | -           |        |  |  |
| 5    |                    |           |                | Enrolled           | Graded           |                    | С            | •           |        |  |  |
| 6    |                    |           |                | Enrolled           | Graded           |                    | A-           | •           |        |  |  |
| 7    |                    |           |                | Enrolled           | Graded           |                    | Α            | •           |        |  |  |
| 8    |                    |           |                | Enrolled           | Graded           |                    | A            | •           |        |  |  |
| 9    |                    |           |                | Enrolled           | Graded           |                    | С            | •           |        |  |  |
| 10   |                    |           |                | Enrolled           | Graded           |                    | в-           | •           |        |  |  |
|      |                    |           |                | Enrolled           | Graded           |                    | RP           | -           |        |  |  |

Should you have any questions please contact the University Registrar by telephone at (310) 243-2056 or via email at <u>thardee@csudh.edu</u>.